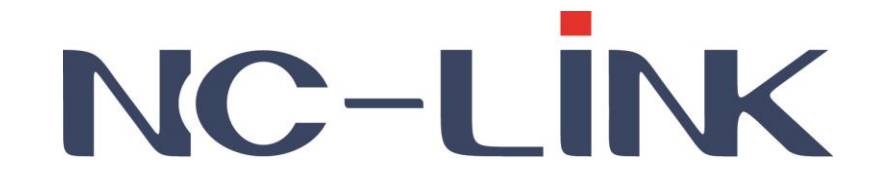

# User Manual of NC-AP233(P)/NC-AP231

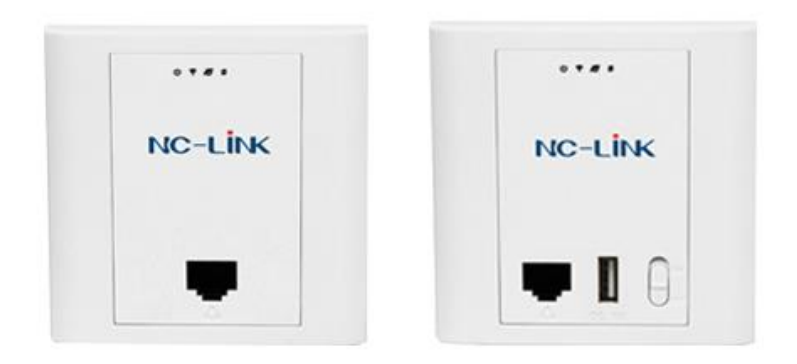

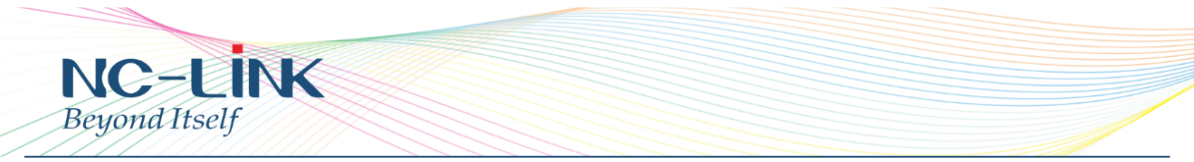

Thank you for purchasing NC-Link In-Wall Access Point. This manual will instruct you how to configure and the AP, enable you to use it in a perfect status. Please check the Package before use it.

#### Package Contents

| Item | Description              | Unit | QTY |
|------|--------------------------|------|-----|
| 1    | Access Point             | PCS  | 1   |
| 2    | Mounting Accessory       | Set  | 1   |
| 3    | Quick Installation Guide | PC   | 1   |

# 1. Manual Instruction

This manual is subject to tell users how to use this Wireless Access Point properly. Contents include description of this platform's properties, and how to configure this platform. Pre-reading this manual before operation is highly recommended.

# 1.1 Target Reader

This manual is for those familiar with basic networking knowledge and terminology

# 2. Product Introduction

NC-AP233P/NC-AP233/NC-AP231 are highly performance In-Wall Access Point with internal antennas, complied with IEEE 802.11n/g/b. They can support up to 10-15 clients, suitable for hotel guest room and small meeting room etc. NC-AP224 is 300Mbps @2.4GHz

#### 2.1 Product Layout 2.1.1 Interface

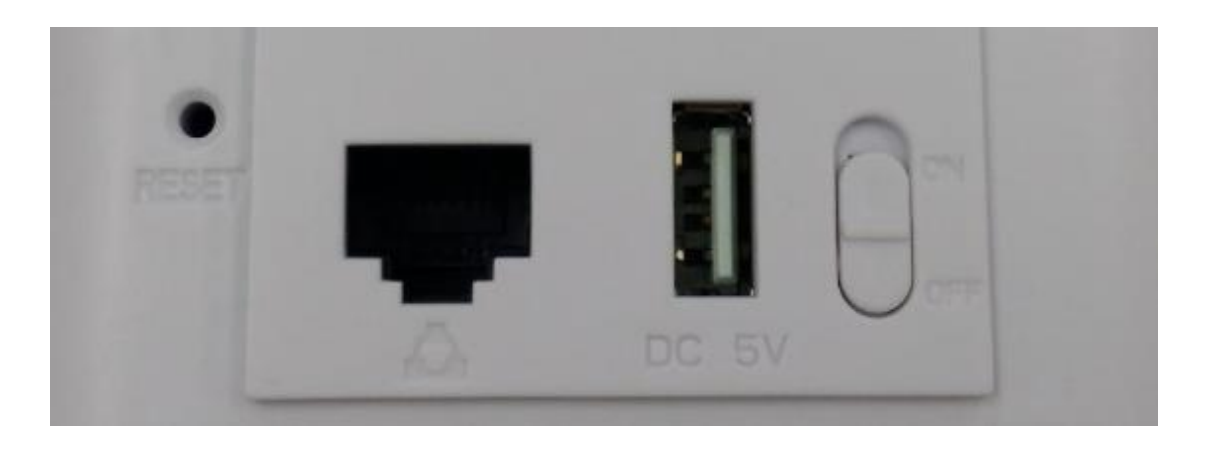

Reset: Press the Reset button about 15 seconds, then release to resetLAN: Then LAN port is used for bridgingUSB Charger: The USB Charger can provide 5V/1A output charge

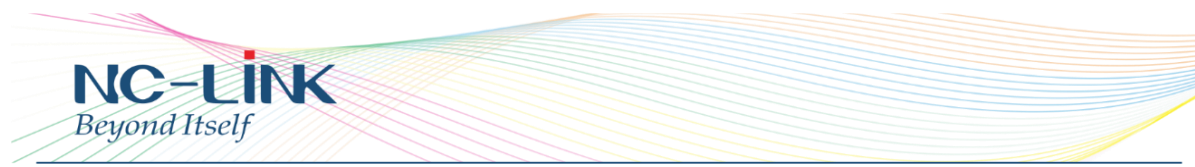

**Power Button**: To power **ON/OFF** of the device The default IP address is **192.168.188.253** Default user name & password are **admin** 

#### **RJ45** Connector

NC-AP233P with 1 x 10/100Mbps auto-negotiation RJ45 LAN Port NC-AP233 with 1 x 10/100Mbps auto-negotiation RJ45 LAN Port NC-AP231 with 1 x 10/100Mbps auto-negotiation RJ45 LAN Port

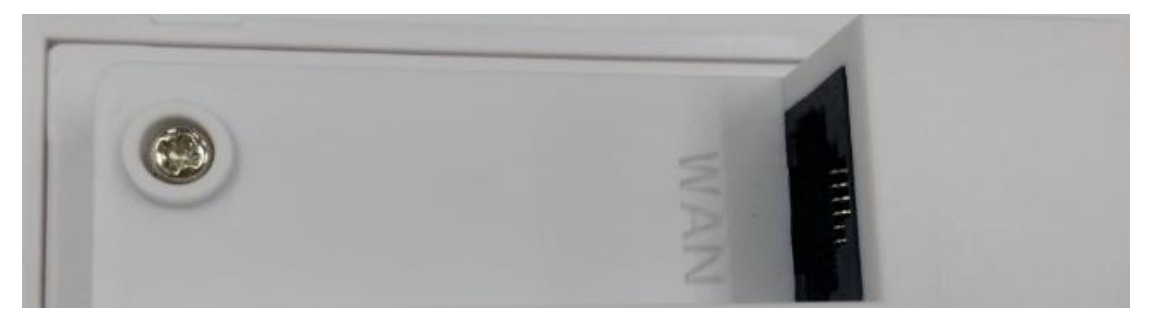

**WAN**: The WAN port is used to connect to the power and Internet NC-AP233P with  $1 \times 10/100$ Mbps auto-negotiation RJ45 WAN Port NC-AP233 with  $1 \times 10/100$ Mbps auto-negotiation RJ45 WAN Port NC-AP231 with  $1 \times 10/100$ Mbps auto-negotiation RJ45 WAN Port

#### 3. Login

Connect your PC to the In-Wall Access Point's **LAN Port**, then login Web Management Page with default IP Address: <u>http://192.168.188.253</u> Default username & password: **admin**. Below base on **Chrome** browser. Note:

Before login the Web Management Page, configure your PC with a fixed IP address, 192.168.188.X (X between 2 to 252) since default mode is AP Mode.

#### Login Steps:

Open Chrome browser, input http://192.168.188.253 in the address bar to login Access Point

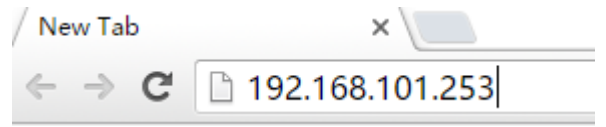

Input the default user name & password: admin, then click "Log In"

| Authenticatio                  | n Required                    | × |
|--------------------------------|-------------------------------|---|
| http://192.168.18<br>password. | 8.253 requires a username and |   |
| Your connection                | to this site is not private.  |   |
| User Name:                     |                               |   |
| Password:                      |                               |   |

After login, you can see below Web page.

| NC-LIN                                                                                                    | 300M Wireless AP/Router                                                                                                   |
|----------------------------------------------------------------------------------------------------|----------------------------------------------------------------------------------------------------|
| Quick Setup       Image: Quick Setup       Image: Quick Se |                                                                                                    |
| Wireless Repeater                                                                                                    | Operation Mode:AP Mode                                                                                                    |
| 🛜 Wireless Coverage                                                                                                    | LAN IP192.168.188.253<br>MAC78:D3:8D:ED:05:6C                                                                             |
| System Tools                                                                                                    | Location Information                                                                                                    |
| Advanced Settings                                                                                                    | Device Name<br>Wireless Configuration                                                                                     |
| CPU Frequency:600MHz<br>System Memory:256M<br>CPU Usage:7%<br>Memory Usage:60%                                                                                                    | Wireless StatusEnable Client List Client Number 0<br>SSIDNC-LINK_Wireless<br>AuthenticationWPAPSK/WPA2PSK-AES<br>Channel7 |
| Software Version: NC-AP233-2T2                                                                                                    | R-V1.4-B20160701145517 Hardware Version: V1.0.0 System uptime: 0Day 0:5:54                                                |

**Default** operating mode is **AP Mode**.

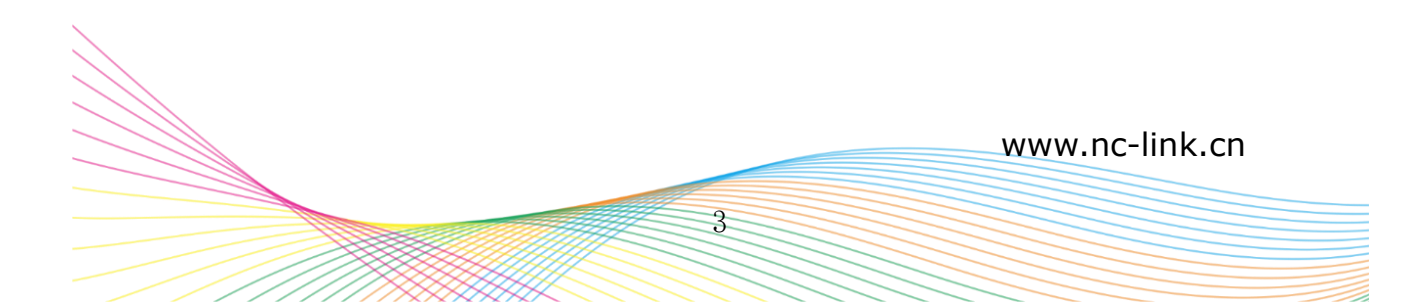

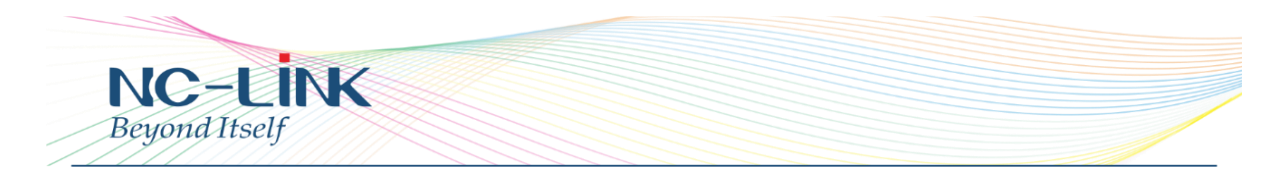

#### 4. Repeater Mode Configuration

a) In Wireless Repeater, click "Scan AP"

| Quick Setup                  |                                                              |
|------------------------------|--------------------------------------------------------------|
| Device Status                |                                                              |
| Internet Settings            |                                                              |
| 🚓 Wireless Repeater          | Wireless Repeater(Basic structure of the network graph)      |
|                              | Connection Setting                                           |
| <b>The Wireless Coverage</b> | Connection Setting 7[2.442GHz] 🔻 Scan AP                     |
| Sustan Taola                 | Authentication Open System 🔻                                 |
| System tools                 | Encryption 🔍 None 🔍 WEP64 🔍 WEP128 🔍 TKIP 🔍 AES              |
| Advanced Settings            | Wireless                                                     |
|                              | SSID NC-LINK_Wireless                                        |
|                              | Regional ETSI V Channel 7 [2.442 GHz] V Intelligent Analysis |
| CPU Frequency:600MHz         | Authentication WPAPSK/WPA2PSK •                              |
| System Memory:256M           | Encryption 🔍 None 🔍 WEP64 🔍 WEP128 🔍 TKIP 🔍 AES 🔍            |
| CPU Usage:12%                | Key nclink66666666                                           |
| Memory Herene 600/           | Apply                                                        |
| Memory Usage.58%             |                                                              |

b) Select the AP signal you want to repeat

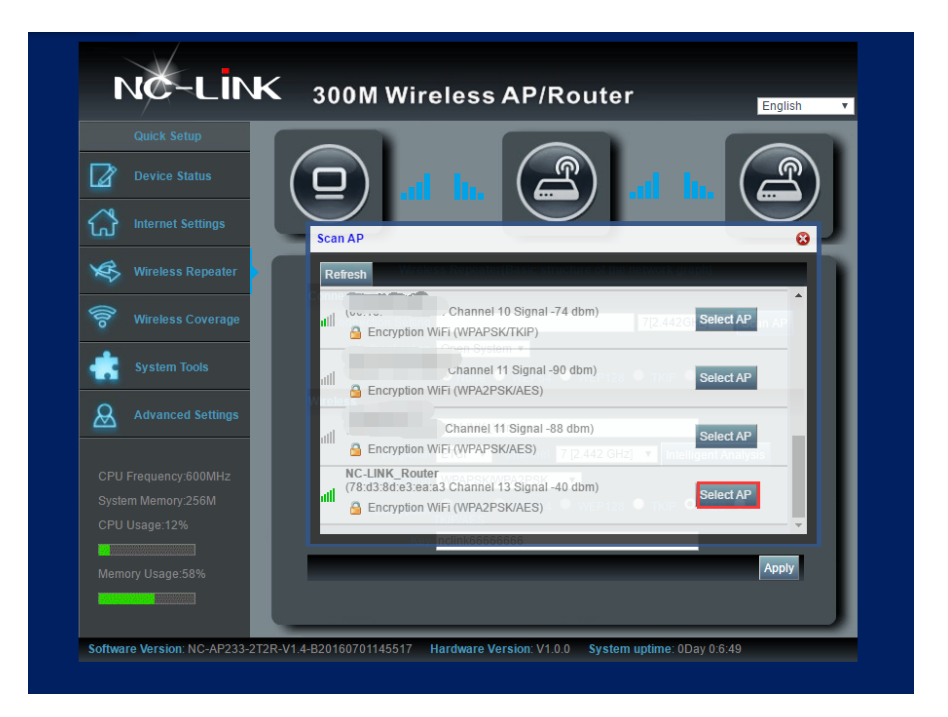

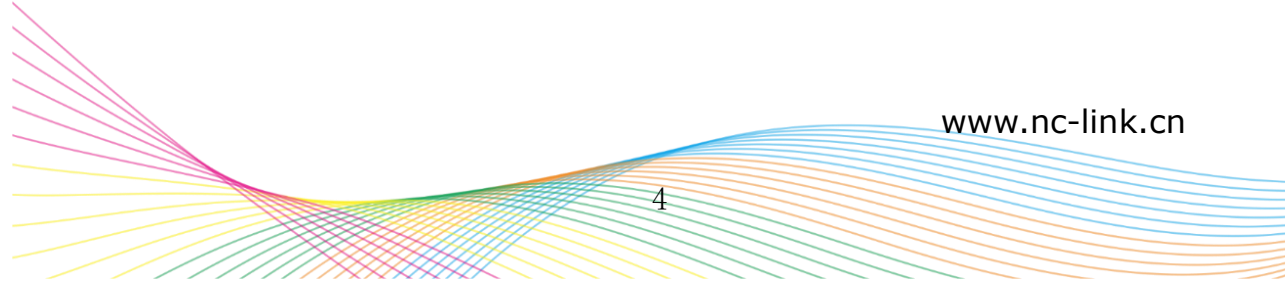

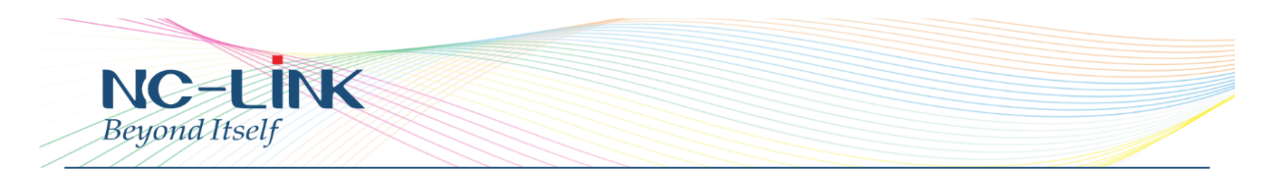

c) Fill in the Password of the repeated signal and set AP's wireless parameters.

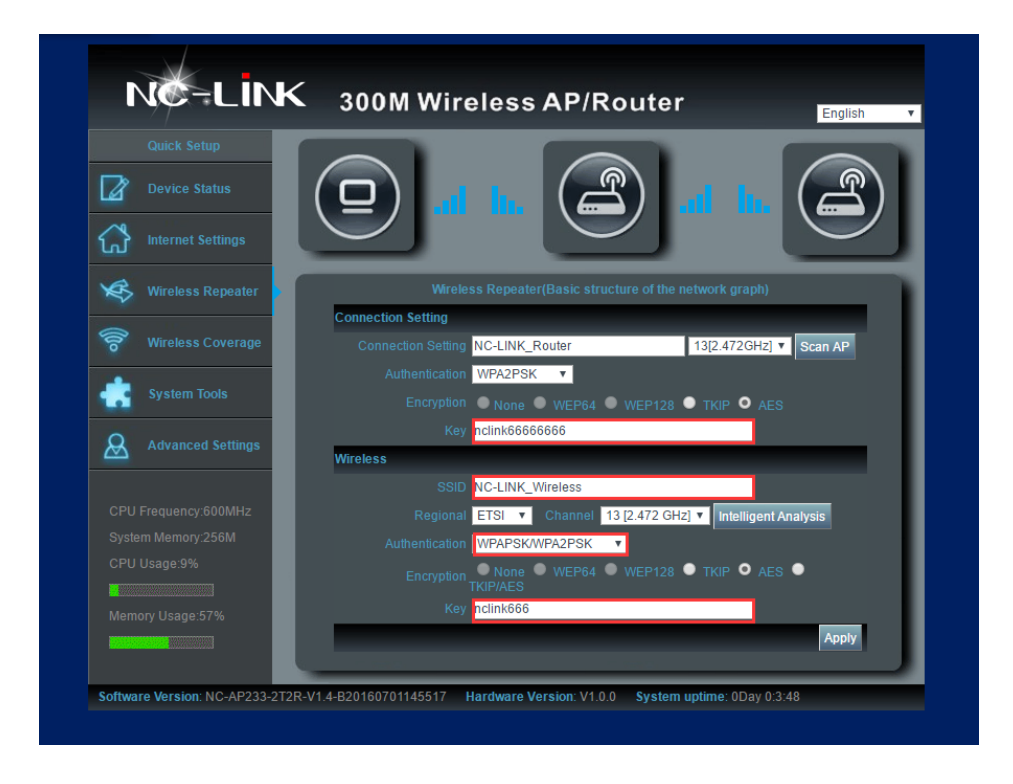

d) Click "Apply" to complete the configuration

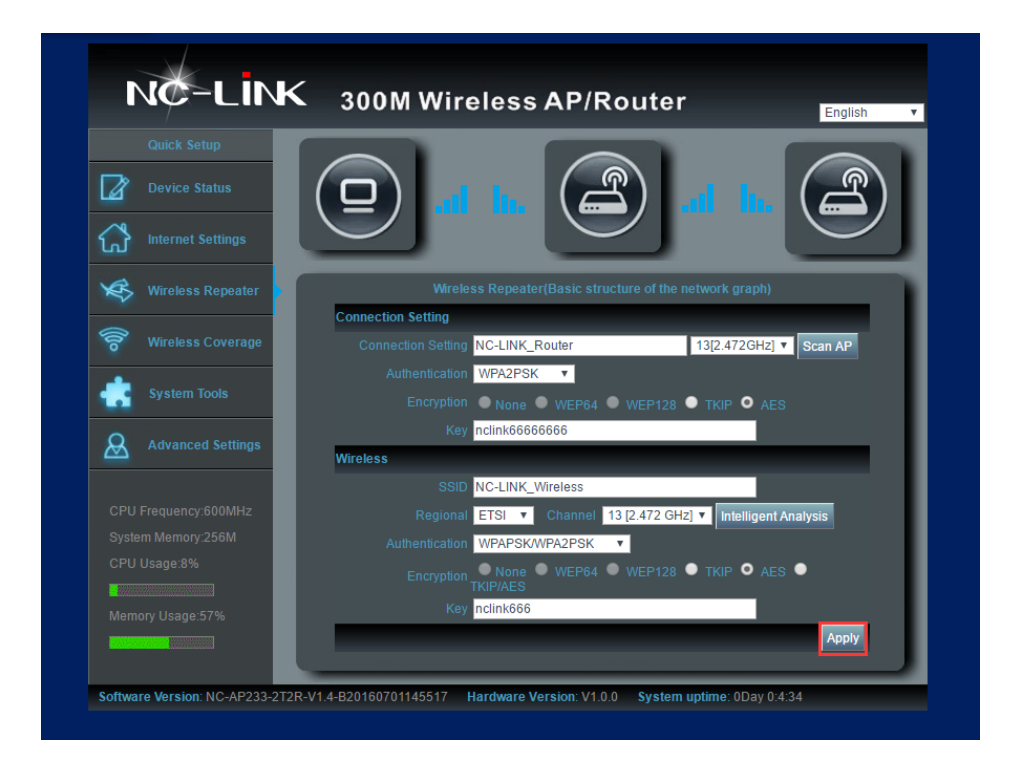

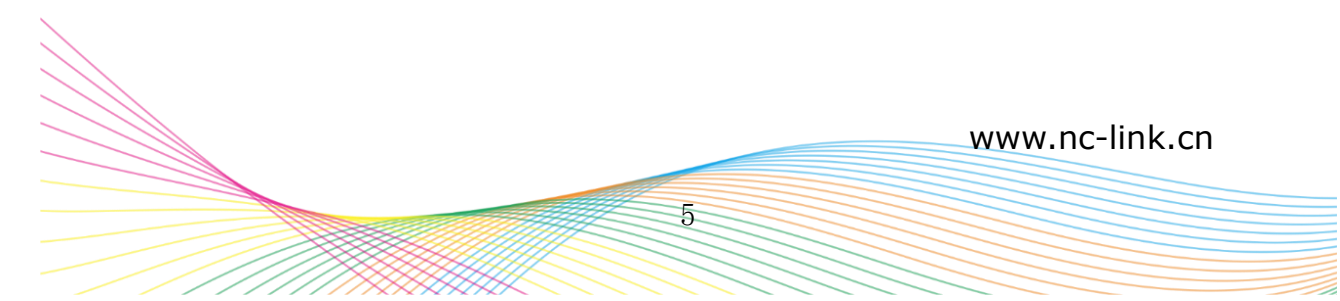

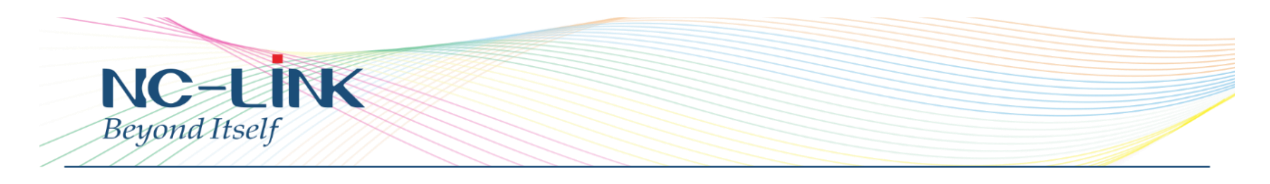

e) Configuration completed, device will reboot

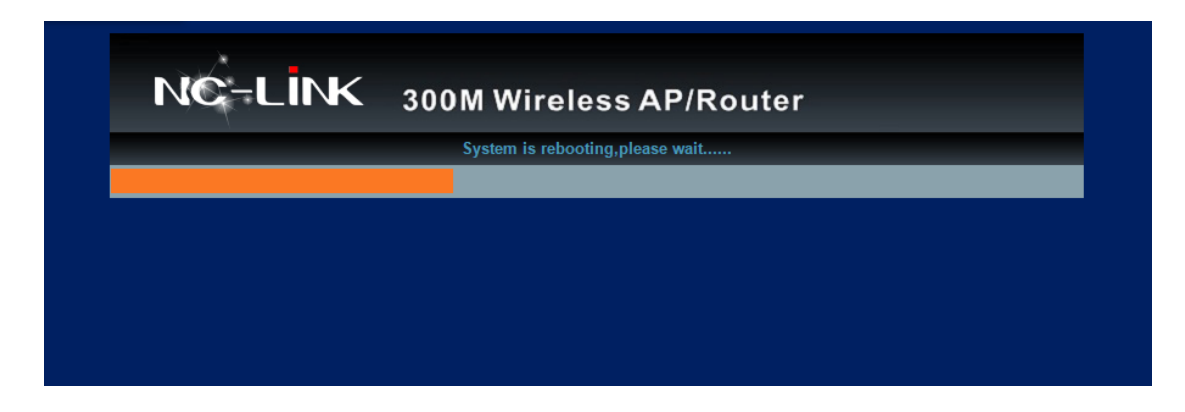

- 5. AP Mode Configuration
- a) Select "Wireless Coverage"

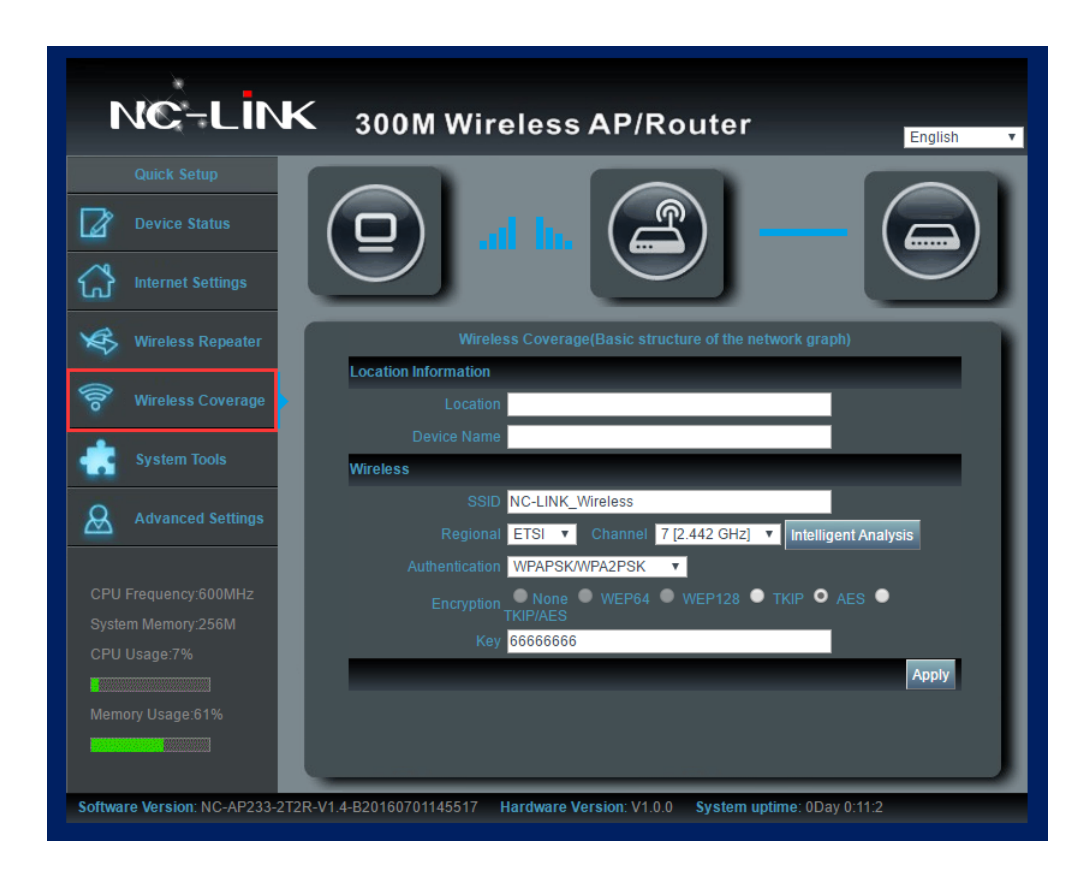

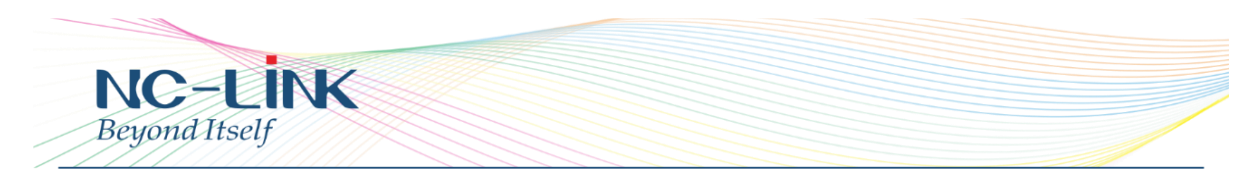

b) Set the parameter SSID, Authentication and Password

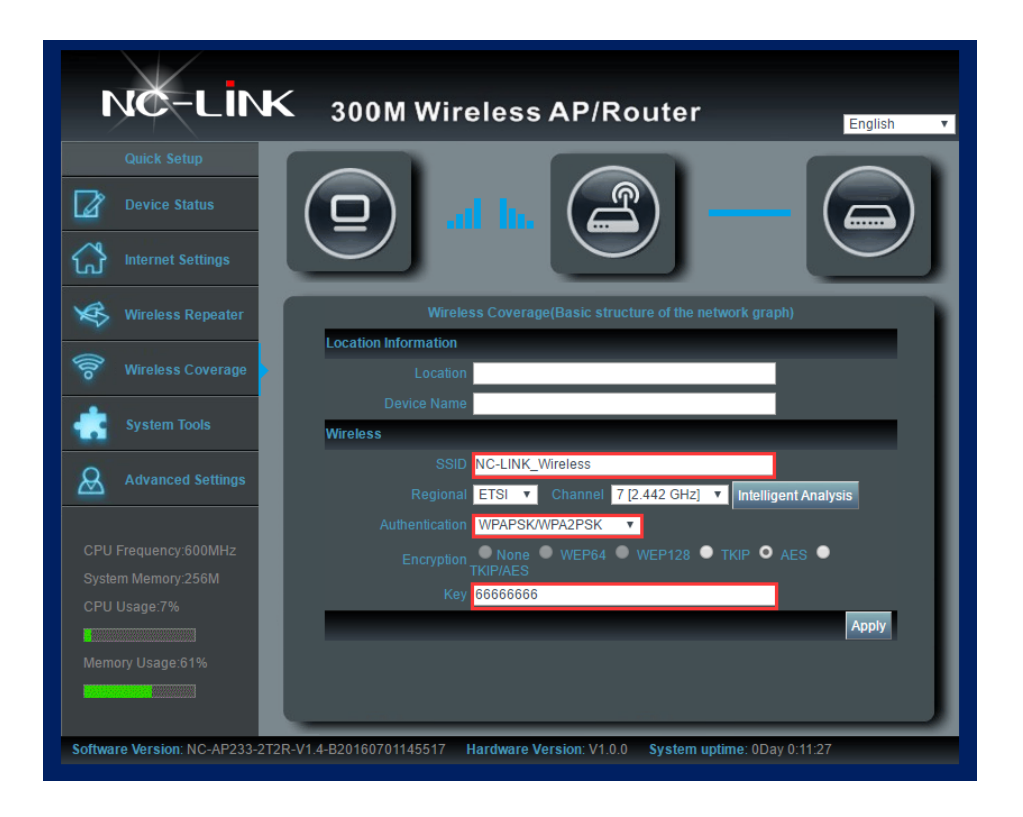

c) Click "  $\ensuremath{\text{Apply}}''$  then click "  $\ensuremath{\text{OK}}''$  to complete setting

| Quick Setup                                      | Prevent this page from creating additional dialogs.  English |
|--------------------------------------------------|--------------------------------------------------------------|
| Device Status                                    | OK Cancel                                                    |
| Internet Settings                                |                                                              |
| 🧩 Wireless Repeater                              | Wireless Coverage(Basic structure of the network graph)      |
| 🛜 Wireless Coverage                              | Location Information                                         |
| System Tools                                     | Device Name Wireless                                         |
| Advanced Settings                                | SSID NC-LINK_Wireless                                        |
|                                                  | Authentication WPAPSKWPA2PSK V                               |
| CPU Frequency:600MHz                             | Encryption None • WEP64 • WEP128 • TKIP • AES •              |
| System Memory:256M                               | KIP/AES<br>Key Inclink666                                    |
| CPU Usage:8%                                     | Apply                                                        |
| Memory Usage:57%                                 |                                                              |
| PAGE NOT A PAGE PAGE PAGE PAGE PAGE PAGE PAGE PA |                                                              |

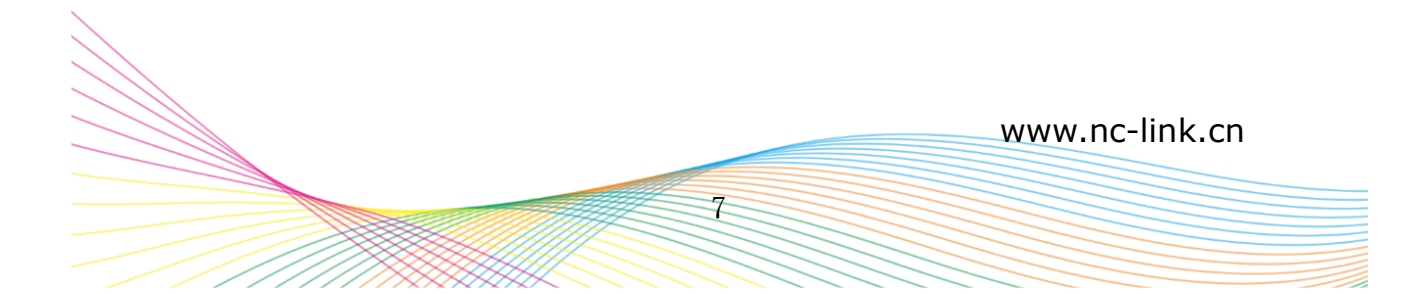

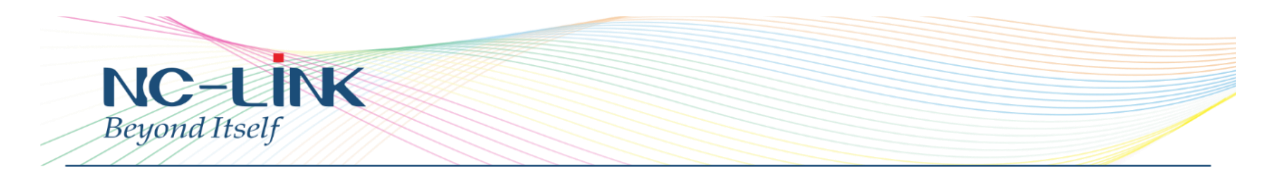

d) Configuration completed, device will reboot

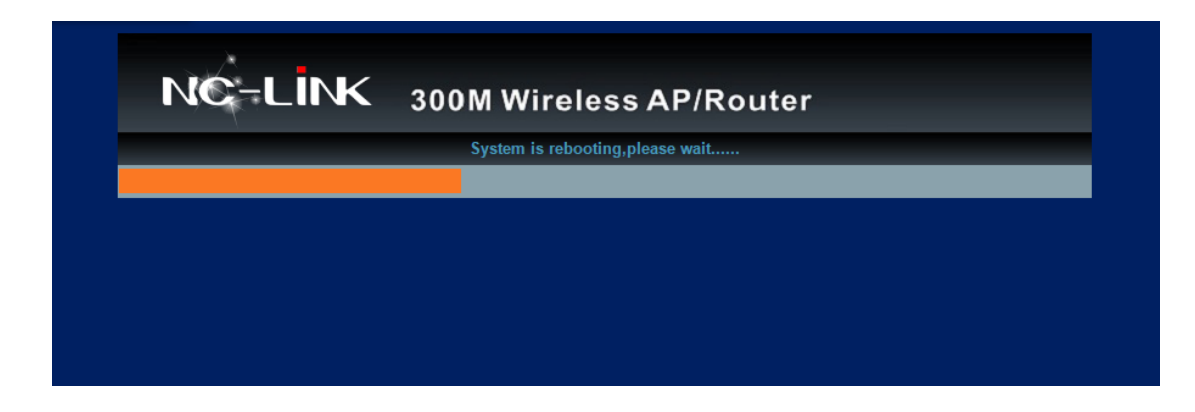

- 6. Gateway Mode Configuration Dynamic IP
  - a) Click "Internet Setting"

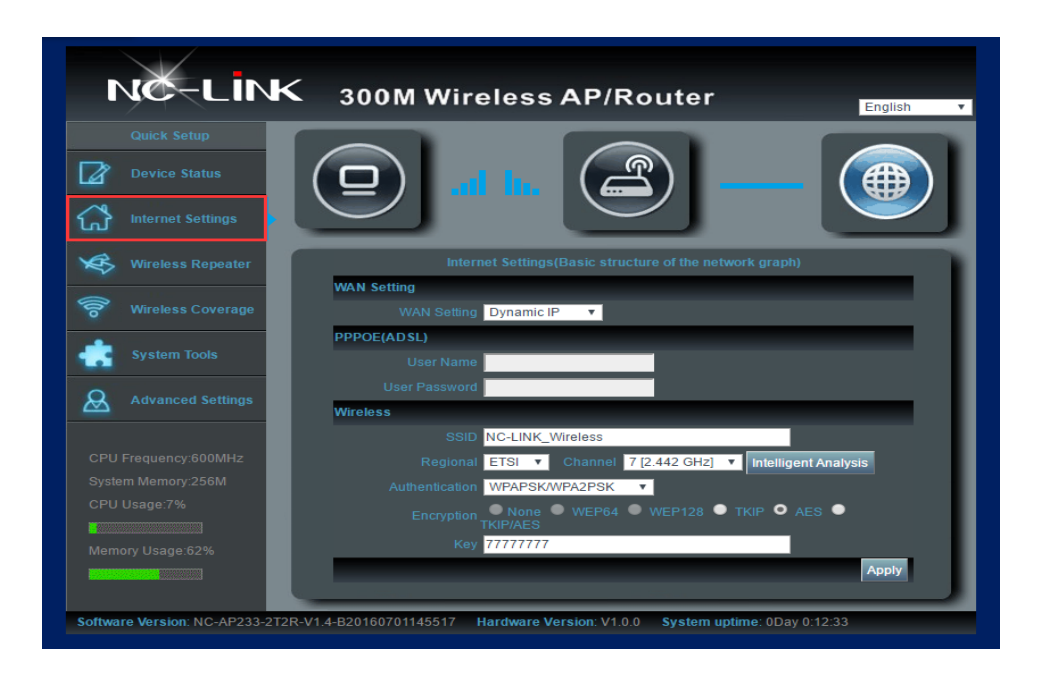

b) If Internet to LAN Port is **Dynamic IP**, only need to fill in the wireless parameters. Like **SSID**, **Authentication**, **Password** 

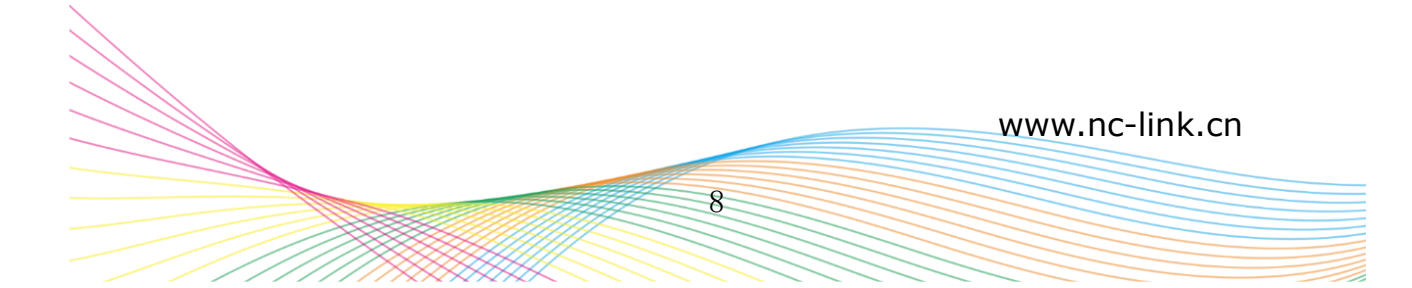

| NC-LİNK              | 300M Wireless AP/Router                                      |
|----------------------|--------------------------------------------------------------|
| Quick Setup          |                                                              |
| Device Status        | ( 🖸 )   h. ( 📇 )   ( 🌐 )                                     |
| Internet Settings    |                                                              |
| Wireless Repeater    | Internet Settings(Basic structure of the network graph)      |
|                      | WAN Setting                                                  |
| 🛜 Wireless Coverage  | WAN Setting Dynamic IP 🔻                                     |
| System Tools         | PPPOE(ADSL)                                                  |
|                      |                                                              |
| Advanced Settings    | Wireless                                                     |
|                      | SSID NC-LINK_Wireless                                        |
| CPU Frequency:600MHz | Regional ETSI 🔻 Channel 7 [2.442 GHz] 🔻 Intelligent Analysis |
| System Memory:256M   | Authentication WPAPSK/WPA2PSK 🔻                              |
| CPU Usage:7%         | Encryption None 🔍 WEP64 🔍 WEP128 🌑 TKIP 🔍 AES 🔍              |
|                      | TKIP/AES                                                     |

c) Then "**Apply**" and click "**OK**" to complete the configuration.

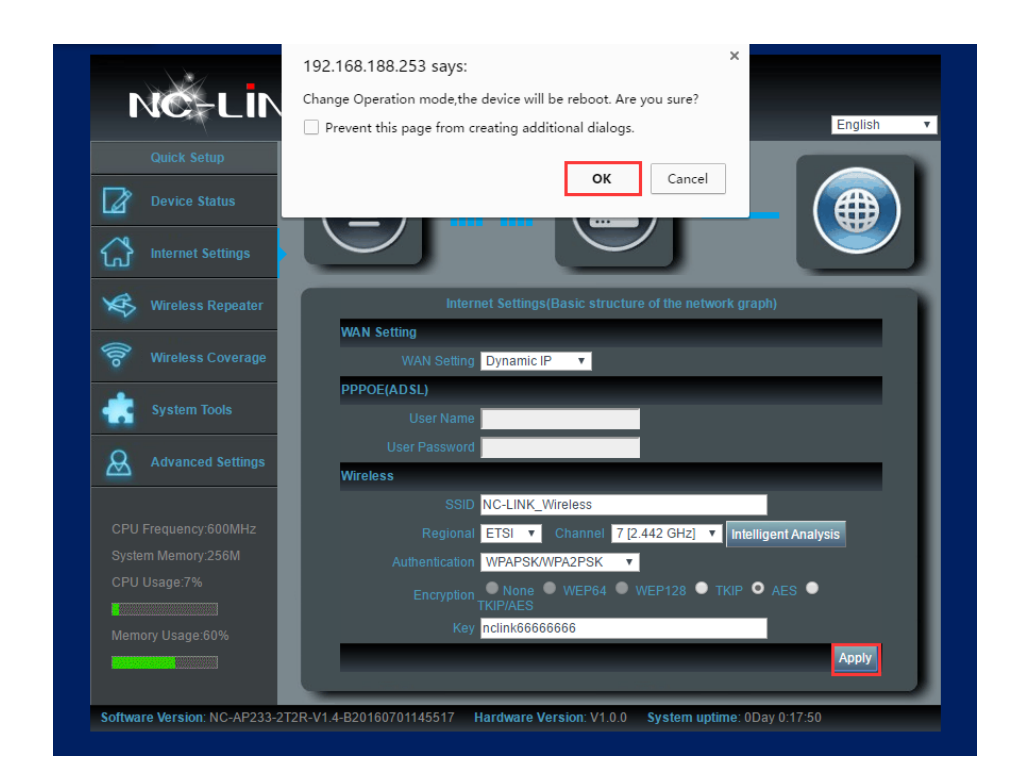

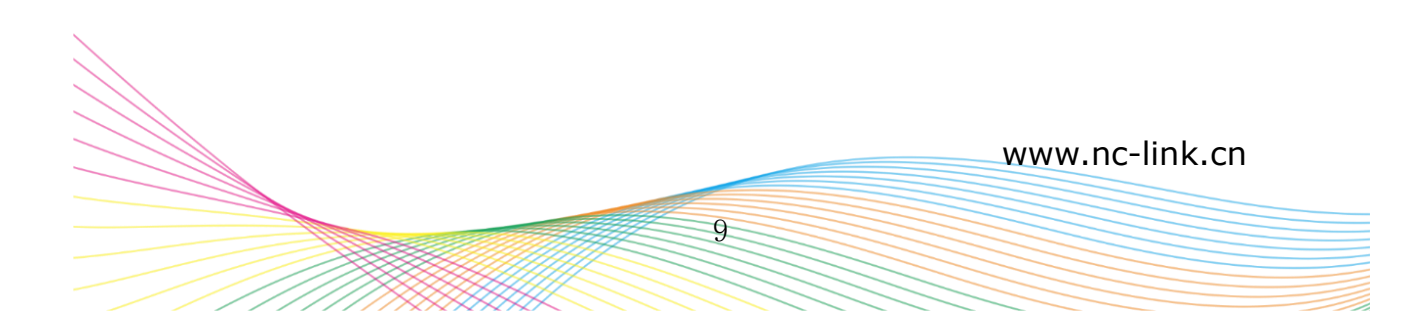

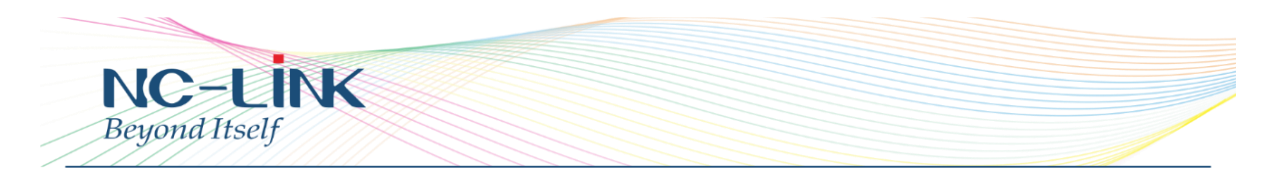

d) Configuration completed, the device will reboot

| NC-LINK | 300M Wireless AP/Router         |
|---------|---------------------------------|
|         | System is rebooting,please wait |
|         |                                 |
|         |                                 |
|         |                                 |
|         |                                 |
|         |                                 |
|         |                                 |
|         |                                 |

# 7. Advanced

7.1 Status

# 7.1.1 Basic info

| Quick Setup | Status Opera    | tion Mode Wireless Network Management | 🕐 Help  |
|-------------|-----------------|---------------------------------------|---------|
| Basic Info  | WiFi Status LAN | ]                                     | English |
|             |                 |                                       |         |
| asic Info   |                 |                                       |         |
|             |                 |                                       |         |
|             |                 |                                       |         |

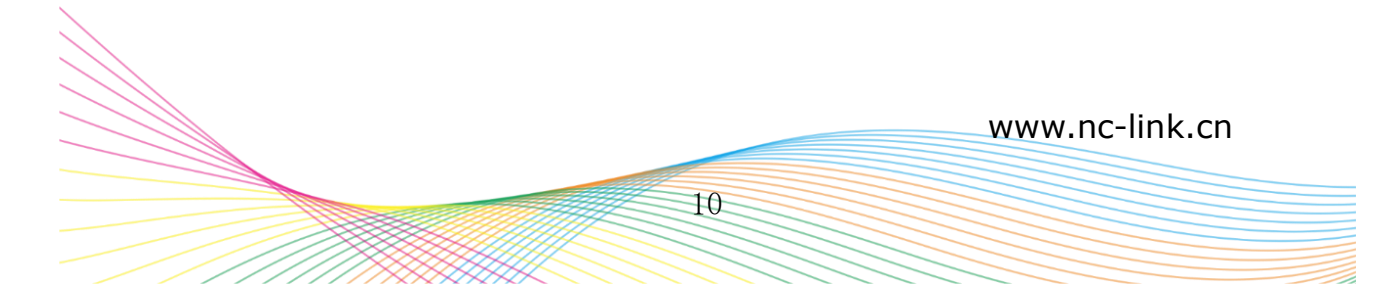

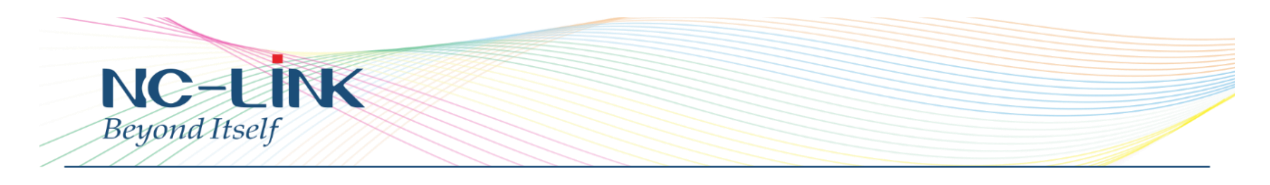

# 7.1.2 Wi-Fi Status

| Quick Setup    | Status      | Operation Mode       | Wireless   | Network | Managemer | ıt | 🕐 Help  |
|----------------|-------------|----------------------|------------|---------|-----------|----|---------|
| Basic Info     | WiFi Status | LAN                  |            |         |           |    | English |
| Vireless Confi | guration    |                      |            |         |           |    |         |
|                |             | ireless StatusOpen   |            |         |           |    |         |
|                |             | SSIDNC-LI            |            |         |           |    |         |
|                |             |                      |            |         |           |    |         |
|                |             |                      |            |         |           |    |         |
|                |             |                      |            |         |           |    |         |
|                |             |                      |            |         |           |    |         |
|                |             |                      | SK/WPA2PSK |         |           |    |         |
|                |             |                      |            |         |           |    |         |
|                |             |                      | t All      |         |           |    |         |
|                |             |                      |            |         |           |    |         |
|                |             | ireless Client Clien | t List     |         |           |    |         |

# 7.1.3 LAN Status

| Quick Setup   | Status      | Operation | n Mode | Wireless | Network | Management | 🔞 Help  |
|---------------|-------------|-----------|--------|----------|---------|------------|---------|
| Basic Info    | WiFi Status | LAN       |        |          |         |            | English |
|               |             |           |        |          |         |            |         |
| N Configurati | on          |           |        |          |         |            |         |
|               |             |           |        |          |         |            |         |
|               |             |           |        |          |         |            |         |
|               |             |           |        |          |         |            |         |
|               |             |           |        |          |         |            |         |

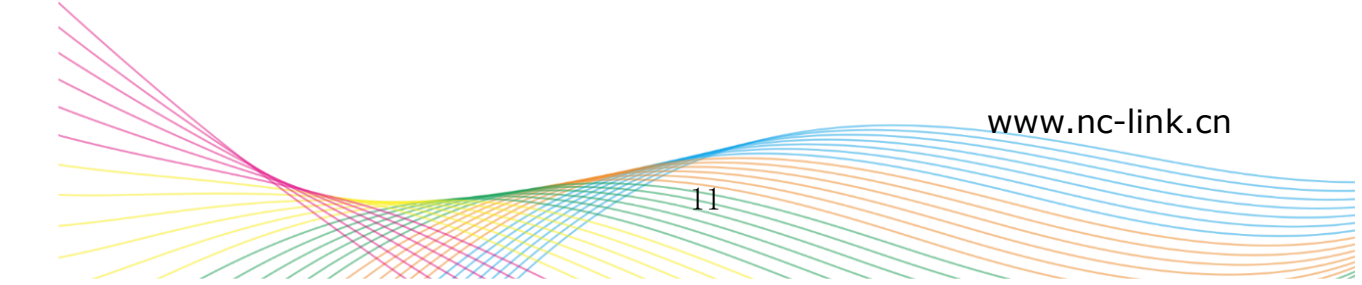

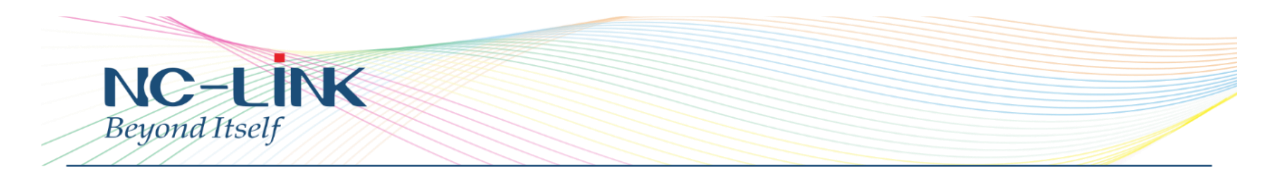

# 7.2 Wireless

#### 7.2.1 Basic Settings

| Quick Setup Status        | Operation Mode   | Wireless Netw   | ork Management            |                      | 🕐 Help    |
|---------------------------|------------------|-----------------|---------------------------|----------------------|-----------|
| Basic Settings Virtual Al | P VLAN Settings  | Access Control  | Advanced Settings         |                      | English v |
| lasic Setting             |                  |                 |                           |                      |           |
| Statu                     | S O Fnable       | • Di            | sable                     |                      |           |
|                           | NC-LINK_Wireless |                 | Mode <mark>B,G,N</mark> ▼ |                      |           |
|                           | I ETSI 🔻         |                 | Channel 7 [2.442 GHz]     | Intelligent Analysis |           |
|                           | • • Enable       | • Di            | sable                     |                      |           |
|                           | O Enable         | Di              | sable                     |                      |           |
|                           | WPAPSK/WPA2PSI   | K 🔻             |                           |                      |           |
|                           | None WEP6        | 54 🔍 WEP128 🔍 T | KIP 🔍 AES 🔍 TKIP/AE       | S                    |           |
|                           | y 66666666       |                 |                           |                      |           |

- Status: ON/OFF the 2.4GHz wireless
- SSID: Set the SSID
- Mode: Set the operating mode
- Regional: Set the Country or Region
- Channel: Set the Channel of the wireless signal
- Intelligent Analyzer: Analyze the wireless signal around help to choose a better channel to avoid interference
- Broadcast: Enable or Disable broadcast SSID
- WMM: Enable or Disable WMM function
- Authentication: Set the authentication method
- Encryption: Choose the encryption type or open
- Key: Set the key/password of your Wi-Fi

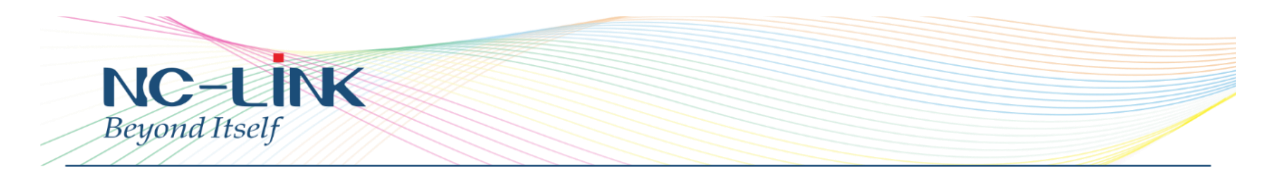

#### 7.2.2 Virtual AP

| /~              |                   |            |              |                  |              |       |        |
|-----------------|-------------------|------------|--------------|------------------|--------------|-------|--------|
| Quick Setup S   | tatus Operation M | ode Wire   | ess Netw     | ork Managemen    | t            |       | 🕐 Help |
| Basic Settings  | Virtual AP VLAN S | ettings Ac | cess Control | Advanced Setting | 5            | Engli | sh 🔻   |
| Virtual AP      |                   |            |              |                  |              |       |        |
|                 |                   | • Enable   | Disable      |                  |              |       |        |
|                 | SSID              | WLAN1      |              |                  |              |       |        |
|                 |                   | • Enable   | Disable      |                  |              |       |        |
|                 |                   | Enable     | Disable      |                  |              |       |        |
|                 | Authentication    | WPAPSK/WPA | 2PSK V       |                  |              |       |        |
|                 |                   | None       | WEP64 🔍 WI   | ep128 🔍 tkip 🔍 a | es 🔍 tkip/ai | ES    |        |
|                 | Key               |            |              |                  |              |       |        |
|                 |                   |            |              |                  |              |       | Apply  |
| Virtual AP List |                   |            |              |                  |              |       |        |
|                 |                   |            |              |                  |              |       |        |
| aill            | WLAN1             |            |              |                  |              |       | 0      |
| ull             | WLAN2             |            |              |                  |              |       | •      |
| lin.            | WLAN3             |            |              | OPEN             | OPEN         |       | •      |

- Status: ON/OFF the Virtual AP
- SSID: Set the SSID
- Broadcast SSID: Enable or Disable broadcast SSID
- WMM: Enable or Disable WMM function
- Authentication: Set the authentication method
- Encryption: Choose the encryption type or open
- Key: Set the key/password of your Wi-Fi

#### Note:

First need to select the Virtual AP in bottom list, so that can do the rest of setting.

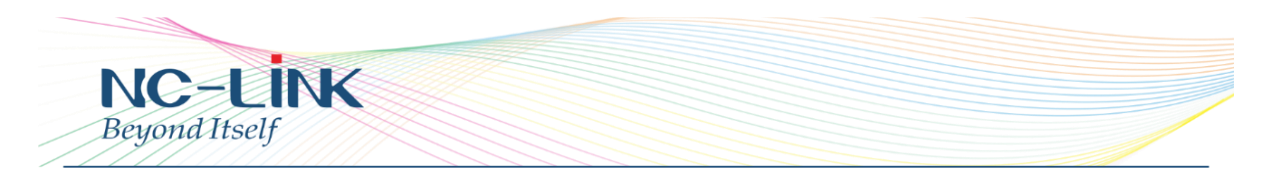

# 7.2.3 VLAN Setting

| Quick Setup State  | us Operation Mode     | Wireless  | Network Ma   | anagement   | (       | ) Help |
|--------------------|-----------------------|-----------|--------------|-------------|---------|--------|
| Basic Settings Vir | tual AP VLAN Settings | Access Co | ntrol Advanc | ed Settings | English | Ŧ      |
| 1 AN Setting       |                       |           |              |             |         |        |
| LAN Setting        | SSID                  |           |              | VLANID      |         |        |
|                    | NC-LINK Wirele        |           |              |             |         |        |
|                    | VAP1                  |           |              | 0           | _       |        |
|                    | VAP2                  |           |              | 0           | _       |        |
|                    | VAP3                  |           |              | 0           | _       |        |
| _                  | VAP3                  |           |              | 0           |         |        |

# 7.2.4 Access Control

| Quick Setup    | Status Op     | eration Mode  | Wireless Net   | work Management           | 🕐 Help           |
|----------------|---------------|---------------|----------------|---------------------------|------------------|
| Basic Settings | Virtual AP    | VLAN Settings | Access Control | Advanced Settings         | English <b>v</b> |
| ccess Control  |               |               |                |                           |                  |
|                |               |               |                | Acceptall                 |                  |
| _              | _             | _             |                | Accept all                | Appl             |
| Register Wire  | elss MAC List |               | Delete         | Drop Register MAC Address | Add Refres       |
|                |               |               |                |                           |                  |
|                |               |               |                |                           |                  |
|                |               |               |                |                           |                  |
|                |               |               |                |                           |                  |
|                |               |               |                |                           |                  |
|                |               |               |                |                           |                  |
|                |               |               |                |                           |                  |

Allow or deny the Access Control based on MAC address

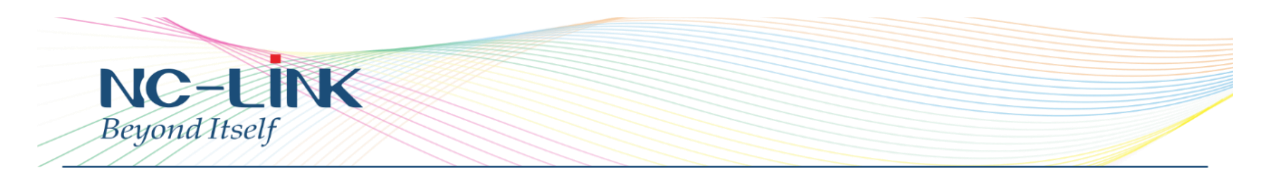

# 7.2.5 Advanced Setting

|                  |                         |              | Network         | Managemen       | t       | 0       | Help |
|------------------|-------------------------|--------------|-----------------|-----------------|---------|---------|------|
| Basic Settings V | irtual AP VLAN Settin   | gs Access    | s Control Adv   | vanced Settings | 5       | English | ٣    |
| dvanced Settings |                         |              |                 |                 |         |         |      |
|                  | Beacon Interval 100     | r            | ns (50 ~ 1024)  |                 |         |         |      |
|                  | Fragment Threshold 2346 | 6 b          | ytes (256~2346) |                 |         |         |      |
|                  | BandWidth 20 M          | /Hz ▼        |                 |                 |         |         |      |
|                  | TX Burst Ena            | ble 🔻        |                 |                 |         |         |      |
|                  | Short Slot Ena          | ble 🔻        |                 |                 |         |         |      |
|                  | Preamble Type Sho       | rt Preambi 🔻 |                 |                 |         |         |      |
|                  | BG Protection Auto      | ) ▼          |                 |                 |         |         |      |
|                  | RF Output Power 🧿       | 100% 🔍 7     | 5% 🔍 50%        | 0 25%           | 0 12.5% |         |      |
|                  | RTS Threshold 2347      | 7 b          | ytes (1~2347)   |                 |         |         |      |
|                  | Aggregation Ena         | ble 🔻        |                 |                 |         |         |      |
|                  | Client Isolation Disa   | able 🔻       |                 |                 |         |         |      |
|                  | Coverage Threshold -90  | dBm (-65     | i~-95)          |                 |         |         |      |

- Bandwidth: set the bandwidth of the Wi-Fi
- RF Output Power: 100%, 75%, 50%, 25%, 12.5%
- RST Threshold: limit the number of connect client base on RSSI
- Client Isolation: enable or disable client isolation
- Max Station: limit the number of connect client
- Other advanced Setting: Professional installation or maintenance person can set it accordingly. General, keep it default. Click Apply after setting

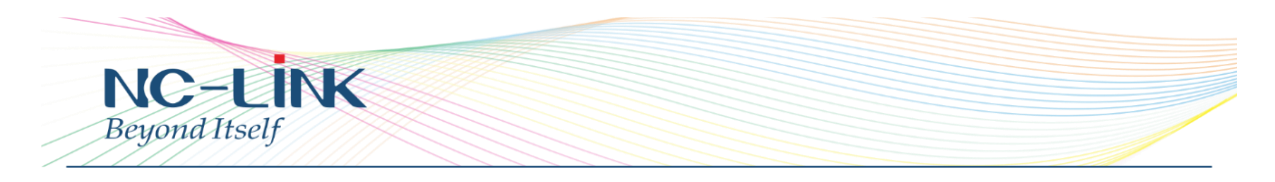

# 7.3 Network

# 7.3.1 LAN Settings

| Quick Setup     | Status | Operation Mode | Wireless | Network                     | Management                   |                 |          | 🕐 Help |
|-----------------|--------|----------------|----------|-----------------------------|------------------------------|-----------------|----------|--------|
| LAN Settings    |        |                |          |                             |                              |                 | Englis   | sh 🔻   |
| LAN IP Setting  |        |                |          |                             |                              |                 |          |        |
|                 |        |                |          | Setting Static              | IP 🔻                         |                 |          |        |
|                 |        |                |          | ddress DHC                  | IP . 25                      | 3               |          |        |
|                 |        |                |          | et Mask <mark>255</mark>    | . 255 . 255 . 0              |                 |          |        |
|                 |        |                |          | AC IP 192                   | . 168 . <mark>188</mark> . 1 |                 |          |        |
| DHCP Server Set | ting   |                |          |                             |                              |                 |          |        |
|                 |        |                |          | Server 🔵 Er                 | nable O Di                   | sable           |          |        |
|                 |        |                |          | lient IP <mark>192</mark> . | 168 . <mark>188</mark> . 2   | - 192 . 168 . 1 | 88 . 252 |        |
|                 |        |                |          |                             |                              |                 |          |        |

Setting the Access Type of Internet

# 7.4 Management

# 7.4.1 System

| Guick Setup  | o Status       | Operation Mode Wireless Network Management                     | 🕐 Help  |
|--------------|----------------|----------------------------------------------------------------|---------|
| System       | User Logs      | Upgrade Firmware System Time                                   | English |
|              |                |                                                                |         |
| ave/Reload S | ettings        |                                                                |         |
| B            | Backup         | Save the configuration file to your computer                   |         |
| Choose File  | No file chosen |                                                                |         |
| R            | lestore        | Using the saved conliguration life recovery conliguration      |         |
|              |                |                                                                |         |
| Res          | et Default     | Restore the factory default settings, please press this button |         |

System: from here you can reload the backup file to restore the system, or restore to factory default, reboot the CPE through firmware

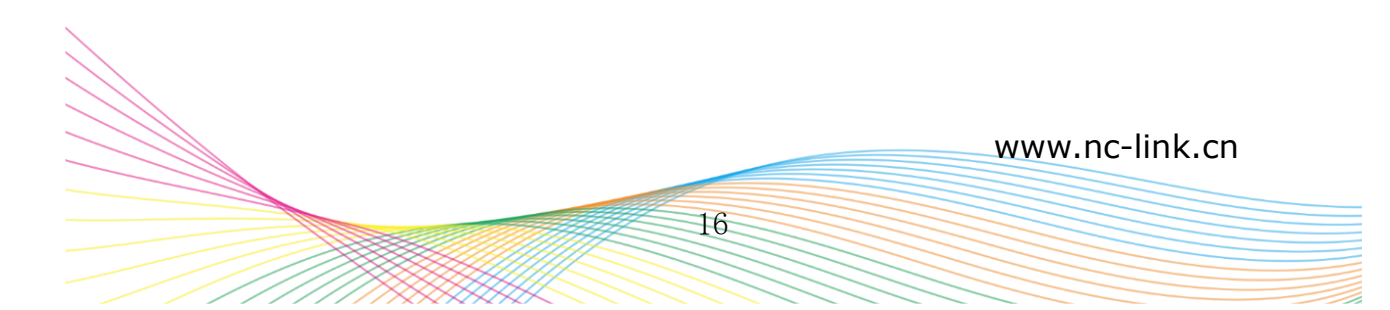

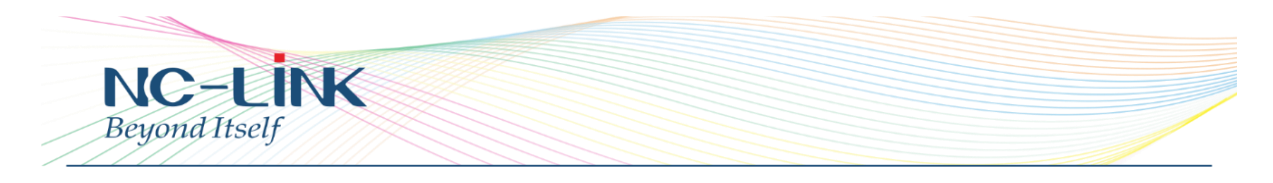

#### 7.4.2 User

| Ouick Satur  | Status Operation Mode Wireless Network Management | <b>.</b> |
|--------------|---------------------------------------------------|----------|
| Quick Setup  |                                                   | W Help   |
| System Us    | er Logs Upgrade Firmware System Time              | English  |
|              |                                                   |          |
| ser Settings |                                                   |          |
|              |                                                   |          |
|              | User Name admin                                   |          |
|              | User Name admin Password •••••                    |          |

User: Set the User Name and Password of the device

#### 7.4.3 Logs

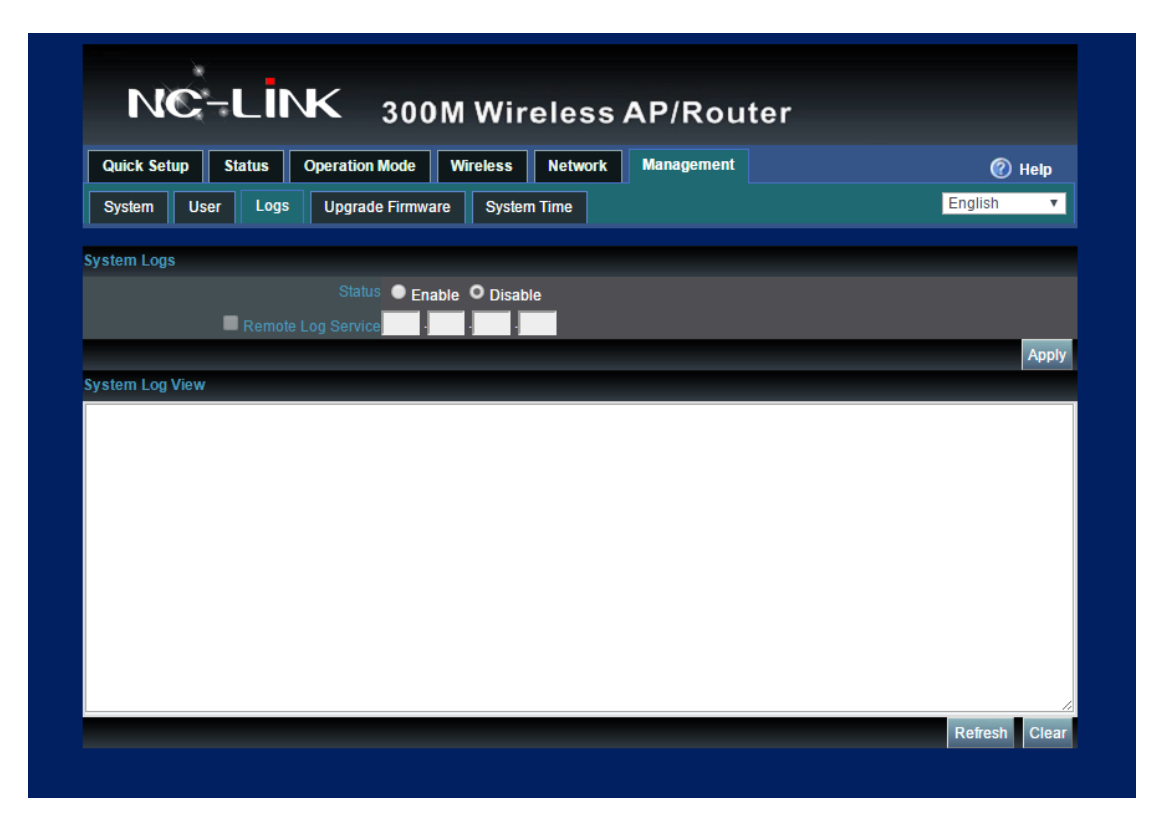

Logs: The system logs can be enable or disable, user can view the system log

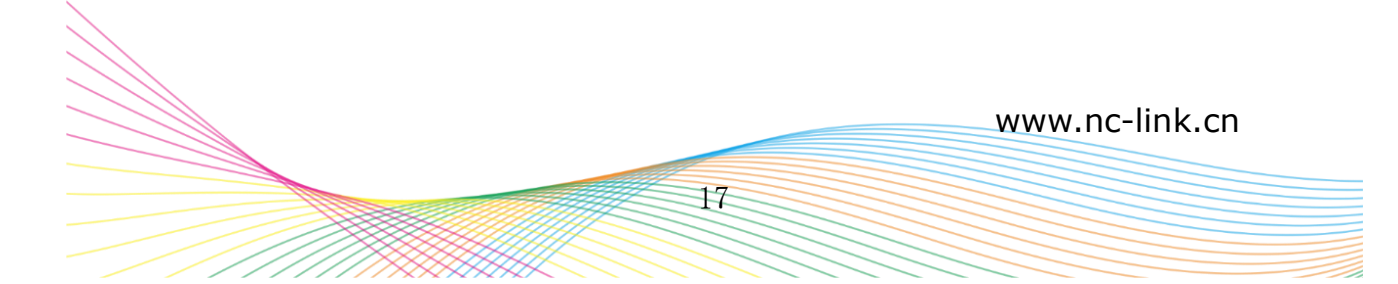

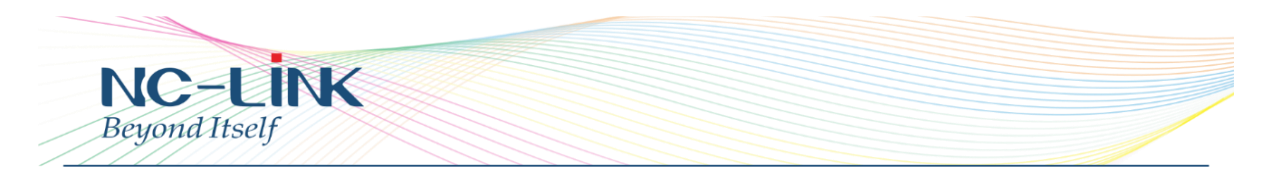

# 7.4.4 Upgrade Firmware

| Quick Setup Status                                                                                                    | Operation Mode Wireless Network Management | 🕐 Help    |
|----------------------------------------------------------------------------------------------------|--------------------------------------------|-----------|
| System User Logs                                                                                                    | Upgrade Firmware System Time               | English 🔻 |
| Ingrada Eirmuara                                                                                                    |                                            |           |
| Software Version                                                                                                    |                                            |           |
| For software upgrade<br>1. Click on [Browse] and select th<br>2. Click [upgrade] button<br>Choose File No file chosen | e software to be upgraded                  |           |
| A Note                                                                                                    | opgiuse                                    |           |
| Upgrade software may cause the                                                                                        |                                            |           |
|                                                                                                    |                                            |           |

Upgrade Firmware: Upgrade new firmware to access stable function of device

# 7.4.5 System time

| Quick Setup | Status Operation Mode Wireless Netwo         | ork Management                | 🕐 Help    |
|-------------|----------------------------------------------|-------------------------------|-----------|
| System Use  | Logs Upgrade Firmware System Time            |                               | English • |
|             |                                              |                               |           |
| ystem Time  | System Time 2014-01-01 00-22-48              | Synchronization with the host |           |
|             |                                              | Synchronization with the nost |           |
|             | NTP Server time.nist.gov                     | ,                             |           |
| ■ Cu        | stom NTP server                              |                               |           |
|             | Time Zone (GMT+08:00)Beijing, Chongqing, Re- | Hong Kong, Urumqi 🔹           |           |
|             | When device running at 0:00 T Aut            | tomatic reboot                |           |

System Time: Set the Access Point's time

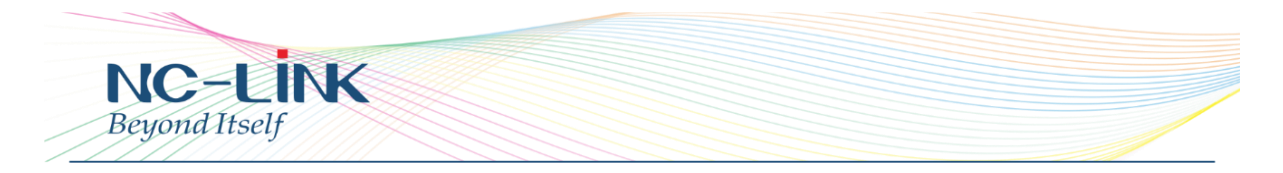

# 8. Trouble Shooting

- Q: Client can not find the SSID
- A: To check wireless setting about the broadcast SSID whether enable
- Q: Client can not connect to the SSID

A: Firstly, check client quantity whether reach the limit; secondly, check client's RSSI whether lower than the threshold limit; thirdly, check the client whether in the deny list of setting

Q: Client can connect to SSID but can not surf the Internet A: This mainly due to the DNS issue, check the gateway router for the DNS setting

Q: Client network speed is low

A: Check the link rate of your connection. If it is low, change other place to get better signal. If it is high, need to check whether has QoS in the gateway router then do some adjustment